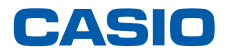

平素は弊社製品をご愛顧いただき誠にありがとうございます。 2014年4月1日からの消費税率変更にともない、ご利用いただいております 電子レジスターの消費税率変更対応方法についてご案内いたします。 ご不明な点などございましたら、下記カシオレジスターお客様相談センターへお問合わせください。

## 対象機種:VX-100

VX-100 は、設定の方法が2種類ありますので、バージョンにより設定が異なります。 各々Aタイプ、Bタイプの頁をご参照ください。

※データの整合を取る為、設定変更は必ず精算後に行ってください。

# 目次

| 1. | バージョンの見分け方 ・・・・・・・・・・・・  | 1  |
|----|--------------------------|----|
| 2. | 税率変更手順【Aタイプ】 ・・・・・・・・・・  | 2  |
| 3. | 商品を外税扱いにするには【Aタイプ】 ・・・・・ | 8  |
| 4. | 商品の単価設定手順【Aタイプ】 ・・・・・・・・ | 11 |
| 5. | 税率変更手順【Bタイプ】 ・・・・・・・・・・  | 14 |
| 6. | 商品を外税扱いにするには【Bタイプ】 ・・・・・ | 19 |
| 7. | 商品の単価設定手順【Bタイプ】 ・・・・・・・・ | 22 |

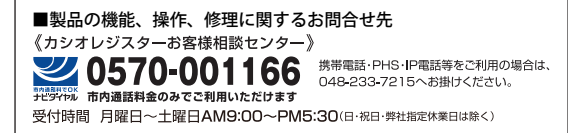

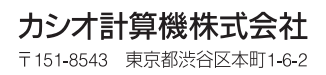

# バージョンの見分け方

### はじめに

VX-100 はご使用の売上管理アプリのバージョンにより、税率設定の操作方法が異なります。 「設定」→ <レジ詳細設定> と選択した時に、以下2種類の表示画面があります。

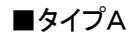

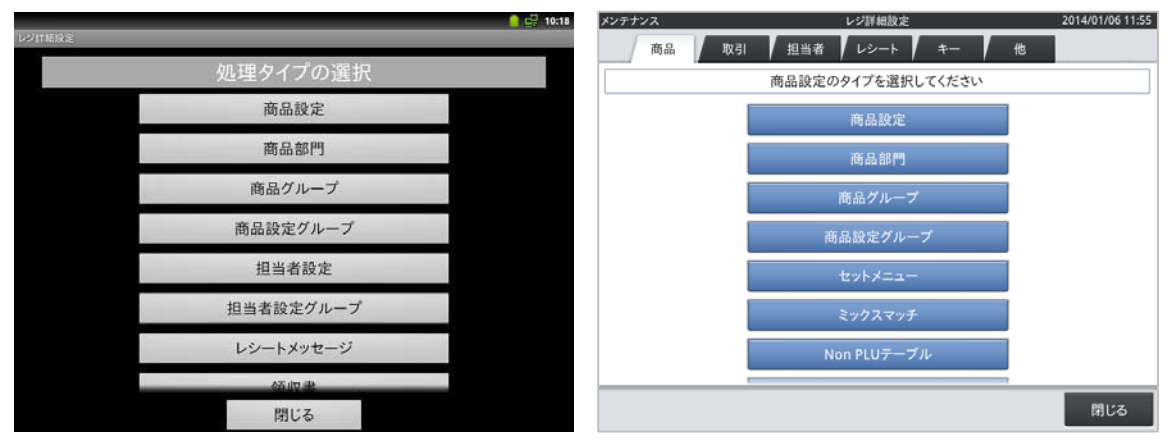

■タイプB

| タイプ  | 売上管理アプリのバージョン                     | 備考                             |
|------|-----------------------------------|--------------------------------|
| タイプA | 売り上げ管理アプリ Ver 2. *. *<br>までのバージョン | Ver 2. 8. 0<br>Ver 2. 7. 1. など |
| タイプロ | 売り上げ管理アプリ Ver 3. *. *             | Ver 3. 0. 0                    |
| 917B | 以上のバージョン                          | Ver 3. 1. 0 など                 |

タイプAのバージョンをご使用の場合はP2からP13、

タイプBのバージョンをご使用の場合はP14からP24をご参照願います。

# VX-100 税率変更手順 タイプA

例として、内税の税率を5%から8%へ変更する操作を説明します。 タッチする部分を赤い囲みで、確認する部分を青い囲みで記載します。

#### 《操作手順》

 担当者 <メンテナンス> でサインオン し、保守モードの <DB 設定> をタッチし ます。

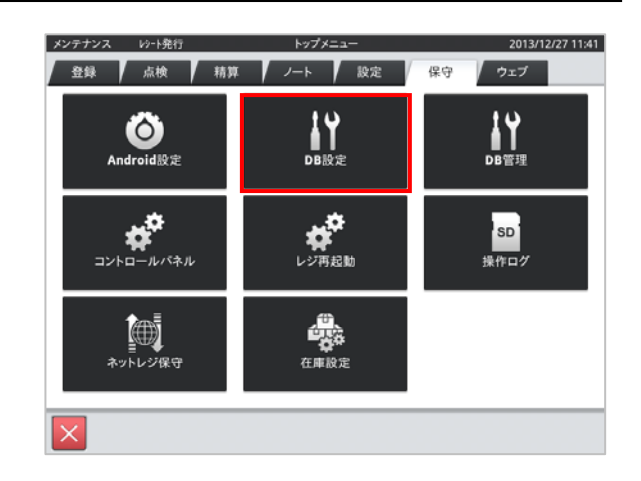

 DBの各テーブル選択画面が表示 されます。

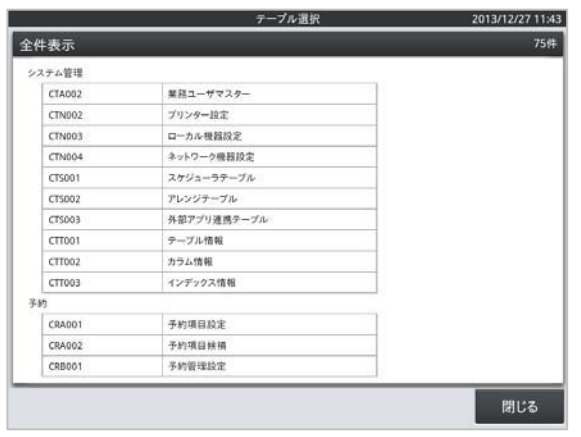

 ③ 表示を下へスクロールし、売上管理の <CSM001 税マスター> をタッチ します。

| CE8010  | (Butten 19.9 |  |
|---------|--------------|--|
| CSB010  | Ibuttoniza:  |  |
| CS8011  | レイアウト設定      |  |
| C\$8012 | レイアウト画像設定    |  |
| C58013  | 担当者集計設定      |  |
| C\$8014 | 時間帯別アイテム対象設定 |  |
| CSB015  | 風祭設定         |  |
| C58016  | ユーザー定義レポート   |  |
| CSM001  | 税マスター        |  |
| CSM002  | 通貨マスター       |  |
| CSM003  | 通貨金種マスター     |  |
| CSM007  | 採券カウンター      |  |
| CSM008  | パーヨード設定      |  |
| CSM009  | ファンクションマスター  |  |
| CSM011  | 担当者設定項目マスター  |  |
| CSM012  | 印字フォームマスター   |  |

### \* 表示のスクロール方法

### 以下 〇 囲み部付近(テーブル名の表示エリア)をタッチし、下へスクロールします。

|    |        | テーブル選択      | 2013/12/27 11:47 |
|----|--------|-------------|------------------|
| 全作 | 表示     |             | 75件              |
| 27 | マテム管理  |             |                  |
|    | CTA002 | 業務ユーザマスター   |                  |
|    | CTN002 | プリンター設定     |                  |
|    | CTN003 | ローカル機器設定    |                  |
|    | CTN004 | ネットワーク機器設定  |                  |
|    | CTS001 | スケジューラテーブル  |                  |
|    | CTS002 | アレンジテーブル    |                  |
|    | CTS003 | 外部アプリ連携テーブル |                  |
|    | CTT001 | テーブル情報      |                  |
|    | CTT002 | カラム情報       |                  |
|    | CTT003 | インデックス情報    |                  |
| 予約 | 沟      |             |                  |
|    | CRA001 | 予約項目設定      |                  |
|    | CRA002 | 予約項目候補      |                  |
|    | CRB001 | 予約管理設定      |                  |
|    |        |             | 閉じる              |

④ 右図の通り税マスターのテーブル一覧が表示されます。

| 5上管 | 理     | (    | CSM001 税マスター |        | 2013/12/27 12: |
|-----|-------|------|--------------|--------|----------------|
| q   | 全件表示  |      |              |        | 41             |
| No. | 税コード▽ | 税名称  | 課税対象額名称      | 税額名称   | 課税計算区分         |
| 1   | 01    | 消費税  | 内税抜額         | 内税     | 1              |
| 2   | 02    | 消費税  | 外税課税対象額      | 外税     | 2              |
| 3   | 03    | TAX3 | TA3          | TX3    | 0              |
| 4   | 04    | TAX4 | TA4          | TX4    | 0              |
|     |       |      |              |        |                |
|     |       | ~    | ≈ ×          | $\leq$ |                |
| ;   | 新規    | 変更 削 | 除            |        | 閉じる            |

VX-100の初期状態では、以下の通り税マスターが設定されています。

| No. | 税コード | 税名称  | 税計算区分(消費税) | 税率 |
|-----|------|------|------------|----|
| 1   | 01   | 消費税  | 内税         | 5% |
| 2   | 02   | 消費税  | 外税         | 5% |
| 3   | 03   | TAX3 | 無し         | 無し |
| 4   | 04   | TAX4 | 無し         | 無し |

内税の税率を変更するので No.1、
 税コード 01 の部分をタッチし、<変更>
 をタッチします。

| 売上管 | 理      |      | CSM001 税マスター     |        | 2013/12/27 12:13 |
|-----|--------|------|------------------|--------|------------------|
| Q   | 全件表示   |      |                  |        | 4件               |
| No. | 税コード ▽ | 税名称  | 課税対象額名称          | 税額名称   | 課税計算区分           |
| 1   | 01     | 消費税  | 内税抜額             | 内税     | 1                |
| 2   | 02     | 消費税  | 外税課税対象額          | 外税     | 2                |
| 3   | 03     | TAX3 | TA3              | TX3    | 0                |
| 4   | 04     | TAX4 | TA4              | TX4    | 0                |
|     |        |      |                  |        |                  |
|     |        | ~    | $\approx$ $\vee$ | $\sim$ |                  |
| ;   | 新規     | 変更削  | 除                |        | 閉じる              |

⑥ テーブルの詳細が表示されます。
 右図の表示となるので、No.6 税レートの
 フィールドデータ部をタッチします。

| No. | フィールド名   | フィールドデータ | 1               |
|-----|----------|----------|-----------------|
| 1   | 税コード     | 01       | 1               |
| 2   | 税名称      | 消费税      |                 |
| з   | 課税対象額名称  | 内税抜額     |                 |
| 4   | 税額名称     | 内税       |                 |
| 5   | 課税計算区分   | 1        |                 |
| 6   | 税レート     | 5        | ] · · · · · · · |
| 7   | 税端数処理区分  | 1        | 1               |
| 8   | 税コードリンク1 |          |                 |
| 9   | 税コードリンク2 |          |                 |
| 10  | 最大テーブル金額 | 0        |                 |
| 11  | 模逗部合計金額  | 0        |                 |
| 12  | 線返数      | 0        | 1               |

⑦ テンキーが表示されます。税率である"8"
 をタッチし、<実行> をタッチします。

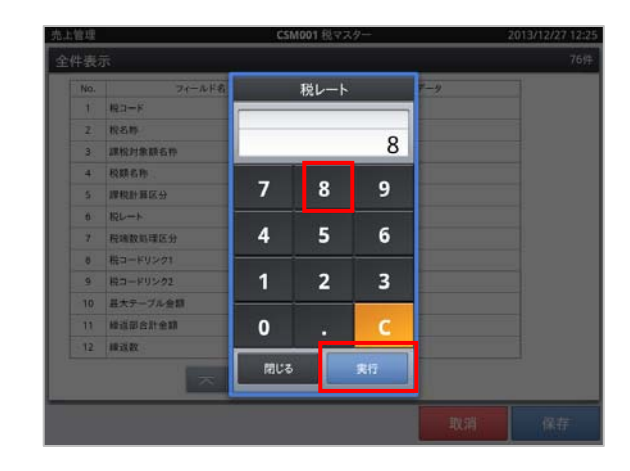

⑧ 税レートのフィールドデータの数値が"8" になっていることを確認し、<保存> を タッチします。

| 売上管理 |          | CSM001 税マスター             | 2013/12/27 12:27                        |
|------|----------|--------------------------|-----------------------------------------|
| 全件表表 | 7        |                          | 76件                                     |
| No.  | フィールド名   | フィールドデータ                 |                                         |
| 1    | 税コード     | 01                       |                                         |
| 2    | 税名称      | 消费税                      |                                         |
| 3    | 課税対象額名称  | 内税抜額                     |                                         |
| 4    | 税額名称     | 内税                       |                                         |
| 5    | 課税計算区分   | 1                        | dia dia di                              |
| 6    | 税レート     | (8)                      | 2 - 2 - 2 - 2 - 2 - 2 - 2 - 2 - 2 - 2 - |
| 7    | 税调数处理区分  |                          |                                         |
| 8    | 税コードリンク1 |                          |                                         |
| 9    | 税コードリンク2 |                          |                                         |
| 10   | 最大テーブル金額 | <ul> <li>8になっ</li> </ul> | ていることを                                  |
| 11   | 模逗部合計金額  | 0                        |                                         |
| 12   | 線返数      | ● 確認しま                   | す。                                      |
|      |          |                          |                                         |
|      |          | $  \vee   \vee  $        |                                         |
|      |          |                          | The take is the take                    |
|      |          |                          | 取消 休仔                                   |

⑨ 税マスターのテーブルー覧に戻ります。

| 七上曾 | 理      | (    | CSM001 税マスター |              | 2013/12/27 12: |
|-----|--------|------|--------------|--------------|----------------|
| Q   | 全件表示   |      |              |              | 4              |
| No. | 税コード ▽ | 税名称  | 課税対象額名称      | 税額名称         | 課税計算区分         |
| 1   | 01     | 消費税  | 内税抜額         | 内税           | 1              |
| 2   | 02     | 消費税  | 外税課税对象額      | 外税           | 2              |
| 3   | 03     | TAX3 | TA3          | TX3          | 0              |
| 4   | 04     | TAX4 | TA4          | TX4          | 0              |
|     |        |      |              |              |                |
|     |        | ~    | ≈ ×          | $\mathbf{x}$ |                |
| ţ   | 新規     | 変更削  | 除            |              | 閉じる            |

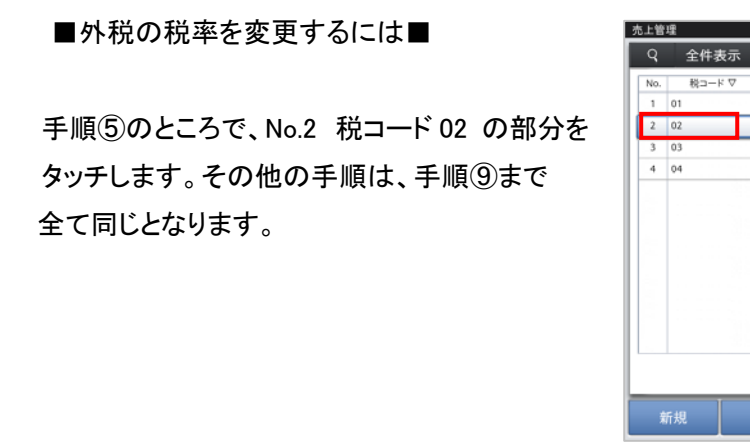

⑨ 税マスターのテーブル一覧の画面で、<閉じる> をタッチします。

| ŧ   | fite  | 変更し  | se           |      | 閉じる          |
|-----|-------|------|--------------|------|--------------|
| ~   | 1750  | ~~ . | ran .        |      | 1010         |
|     |       |      |              |      |              |
|     |       |      |              |      |              |
|     |       |      |              |      |              |
|     |       |      |              |      |              |
|     |       |      |              |      |              |
|     |       |      |              |      |              |
| 管理  | £     |      | CSM001 税マスター |      | 2013/12/27 1 |
| 2   | 全件表示  |      |              |      |              |
| lo. | 税コード▽ | 税名称  | 課税対象額名称      | 税額名称 | 課税計算区分       |
| 1   | 01    | 消費税  | 内税抜額         | 内税   | 1            |
| 2   | 02    | 消費税  | 外税課税対象額      | 外税   | 2            |
| 3   | 03    | TAX3 | TA3          | TX3  | 0            |
| 4   | 04    | TAX4 | TA4          | TX4  | 0            |
|     |       |      |              |      |              |
|     |       |      |              |      |              |
|     |       |      |              |      |              |
|     |       |      |              |      |              |
|     |       |      |              |      |              |
|     |       |      |              |      |              |
|     |       |      |              |      |              |
|     |       |      |              |      |              |
|     |       | -    |              |      |              |
|     |       |      |              | 20   |              |

CSM001 税マスター

内税抜额

TA3

TA4

外税課税対象額

税名称

消費税

消費税

TAX4

課税対象額名称

税赁名称

内税

外税

TX3

TX4

2013/12/27 12:46

課税計算区分

1

2

0

DBの各テーブル選択画面に戻ります。
 <閉じる> をタッチします。

| ×   |              |  |
|-----|--------------|--|
| )10 | Button設定     |  |
| 011 | レイアウト設定      |  |
| 012 | レイアウト画像設定    |  |
| 013 | 担当者集計設定      |  |
| )14 | 時間帯別アイテム対象設定 |  |
| )15 | 風袋設定         |  |
| 016 | ユーザー定義レポート   |  |
| 001 | 税マスター        |  |
| 002 | 通貨マスター       |  |
| 003 | 通貨金種マスター     |  |
| 007 | 採善カウンター      |  |
| 800 | パーコード設定      |  |
| 009 | ファンクションマスター  |  |
| 011 | 担当者設定項目マスター  |  |
| 012 | 印字フォームマスター   |  |

 1 右図の通り売上管理アプリの再起動要求 画面が表示されます。<確定> をタッチ します。VX-100 の再起動が実行されま す。

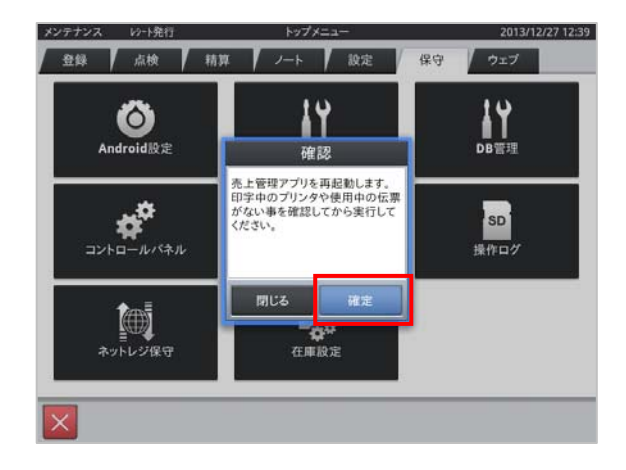

12 サインオンの画面が立ちあがります。

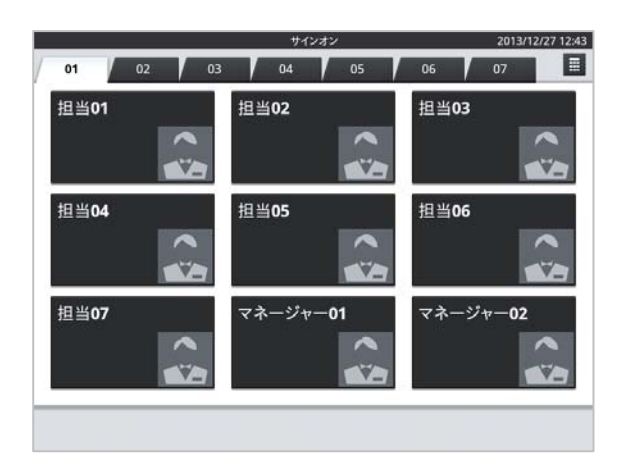

以上で税率の変更は終了です。

# 商品を外税扱いにするには

タッチする部分を赤い囲みで、確認する部分を青い囲みで記載します。

#### 《操作手順》

 設定モードの操作権限がある担当者で サインオンし、「設定」タブの <商品設定> をタッチします。

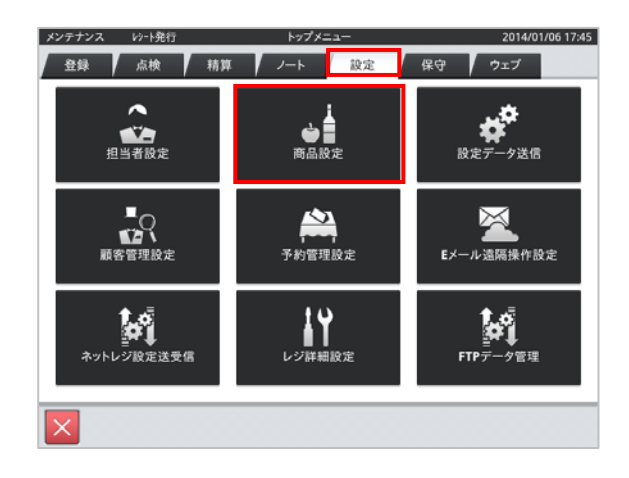

② 設定変更する商品をタッチし、
 <変更> キーをタッチします。

|     |                                         |                 |      | 设定        | 2014/01/06 17:                          |
|-----|-----------------------------------------|-----------------|------|-----------|-----------------------------------------|
| q   | 全件表示                                    | 4               | 435件 |           |                                         |
| No. | 商品コード                                   | 商品名             |      | 商品詳細      |                                         |
| 1   | 000000000000000000000000000000000000000 | 焼き飯             |      | 商品コード     | 000000000000000000000000000000000000000 |
| 2   | 000000000000000000000000000000000000000 | ハンバーグ           |      | スキャニングコード |                                         |
| 3   | 000000000000000000000000000000000000000 | PLU0003         |      | 商品名       | 焼き飯                                     |
| 4   | 000000000000000000000000000000000000000 | RU10004         |      | 商品部門名     | 867501                                  |
|     | 00000000000                             | FL00004         |      | 商品設定グループ名 | 商品設定01                                  |
| 5   | 0000000000000005                        | PL00005         |      | セット商品名    |                                         |
| 6   | 000000000000006                         | PLU0006         |      | 単位重量(Kg)  | 0.000                                   |
| 7   | 0000000000000007                        | PLU0007         |      | 単位数量      |                                         |
| 8   | 0000000000000000                        | PLU0008         |      | 単価        | ¥650                                    |
| 9   | 000000000000000                         | PLU0009         |      | 税1        | 内税                                      |
| 10  | 000000000000000000000000000000000000000 | PLU0010         |      | 税2        |                                         |
| 11  | 0000000000000011                        | PLU0011         |      | キーの色      | サンプル                                    |
| 12  | 0000000000000012                        | PLU0012         |      |           | サンプル                                    |
|     | ⊼ ♠                                     | $  \neq   \geq$ |      |           |                                         |
| 新   | 規 亥                                     | 更創              | 除    |           | 閉じる                                     |

③ 「税1」のデータ表示部をタッチします。

| q   | 全件表示                                    | 435               | 件         |              |      |
|-----|-----------------------------------------|-------------------|-----------|--------------|------|
| No. | 商品コード                                   | 商品名               | 商品詳細      |              |      |
| 1   | 000000000000000000000000000000000000000 | 焼き飯               | 商品コード     | 000000000000 | 0001 |
| 2   | 00000000000000000                       | ハンバーグ             | スキャニングコード |              |      |
| 3   | 000000000000000000000000000000000000000 | PLU0003           | 商品名       | 焼き飯          |      |
| 4   | 0000000000000004                        | PLU0004           | 商品部門名     | 部門01         |      |
| 5   | 00000000000000005                       | PLU0005           | 商品設定グループ名 | 商品設定01       |      |
| 6   | 000000000000000000000000000000000000000 | PL 10006          | セット商品名    |              | 0.00 |
| 7   | 000000000000000000000000000000000000000 | PLU0007           | 単位重量(Kg)  |              | 0.00 |
|     |                                         | PL00007           | #112.93.重 |              | ¥65  |
| 8   | 000000000000000000000000000000000000000 | PLUUUU8           | #01       | 内税           |      |
| 9   | 0000000000000009                        | PLU0009           | 税2        | 12.04        |      |
| 10  | 000000000000000000000000000000000000000 | PLU0010           |           |              |      |
| 11  | 000000000000011                         | PLU0011           | キーの色      | 75           | プル   |
| 12  | 0000000000000012                        | PLU0012           |           | #5           | ブル   |
|     | ~ ~                                     | $  \vee   \vee  $ |           |              |      |
|     |                                         |                   |           | The call     | 19 # |

④ 右図の通り、消費税の種類が表示されます。「外税」をタッチします。

|     |                   | 商品設定 | 2014/01/06 17:53 |
|-----|-------------------|------|------------------|
| Q   | 全件表示              | 税1   |                  |
| No. | 商品コード             |      |                  |
| 1   |                   | 非課税  | 100000001        |
| 2   | 60000000000000002 | 内税   |                  |
| 3   | 2000000000000003  | 110  |                  |
| 4   | 600000000000644   | 外税   | 101              |
| 5   | 00000000000005    | TV3  | 1714)<br>        |
| 6   | 000000000000000   | 1.5  | 0.000            |
| 7   | 0000000000000000  | TX4  |                  |
| 8   | 0000000000000000  |      | ¥650             |
| 9   | 000000000000000   |      |                  |
| 10  | 5005000000000010  |      |                  |
| 11  | 1100000000000011  |      | サンプル             |
| 12  | 00000000000012    |      | 19206            |
|     | ⊼ ⊗               |      |                  |
|     |                   | 5UM  | 期 保存             |
|     |                   |      |                  |

⑤「税1」のデータ表示部に"外税"と 表示されていることを確認し、<保存> キーをタッチします。

他の商品を設定する場合は、② ~ ⑤ の手順を繰り返します。

|     |                                         |                | 商品 | 設定            |              | 2014/01/06 17:56 |
|-----|-----------------------------------------|----------------|----|---------------|--------------|------------------|
| Q   | 全件表示                                    | 435            | 5件 |               |              |                  |
| No. | 商品コード                                   | 商品名            |    | 商品詳細          |              |                  |
| 1   | 000000000000000000000000000000000000000 | 焼き飯            |    | 商品コード         | 000000000000 | 0001             |
| 2   | 00000000000000000000002                 | ハンバーグ          |    | スキャニングコード     |              |                  |
| 3   | 000000000000000000000000000000000000000 | PLU0003        |    | 商品名           | 焼き飯          |                  |
| -   | 000000000000000000000000000000000000000 | RUIDOOA        |    | 商品部門名         | 867501       |                  |
| -   |                                         | PLUGGOF        |    | 商品设定グループ名     | 商品設定01       |                  |
| ,   | 000000000000000000000000000000000000000 | PLUUUUUS       |    | セット商品名        |              |                  |
| 6   | 000000000000000                         | PLU0006        |    | 単位重量(Kg)      |              | 0.000            |
| 7   | 0000000000000007                        | PLU0007        |    | 単位数量          |              |                  |
| 8   | 0000000000000000                        | PLU0008        |    | 単価            |              | ¥650             |
| 9   | 000000000000009                         | PLU0009        |    | 税1            | 外税           |                  |
| 10  | 000000000000000000000000000000000000000 | PLU0010        |    | 税2            |              |                  |
| 11  | 0000000000000011                        | PLU0011        |    | *- <b>0</b> 9 | #3           | ノブル              |
| 12  | 0000000000000012                        | PLU0012        |    | 1 006         | #3           | マプル              |
|     | ⊼                                       | $  \neq   \ge$ |    |               |              |                  |
|     |                                         |                |    |               | 取消           | 保存               |

⑥ 終了する場合は、<閉じる> キーを タッチします。

| No. | 商品コード                                   | 商品名             | 商品詳細      |                  |
|-----|-----------------------------------------|-----------------|-----------|------------------|
| 1   | 000000000000000000000000000000000000000 | 焼き飯             | 商品コード     | 0000000000000001 |
| 2   | 000000000000000000000000000000000000000 | ハンバーグ           | スキャニングコード |                  |
| 3   | 000000000000000000000000000000000000000 | PI U0003        | 商品名       | 焼き飯              |
|     |                                         | DLU0004         | 商品部門名     | 86月7001          |
| 4   | 0000000000004                           | PL00004         | 商品設定グループを | 商品設定01           |
| 5   | 0000000000000000                        | PLU0005         | セット商品名    |                  |
| 6   | 0000000000000000                        | PLU0006         | 単位重量(Kg)  | 0.00             |
| 7   | 0000000000000007                        | PLU0007         | 単位数量      |                  |
| 8   | 0000000000000000                        | PLU0008         | 単価        | ¥65              |
| 9   | 0000000000000000                        | PLU0009         | 税1        | 外税               |
| 10  | 000000000000000000000000000000000000000 | PLU0010         | 税2        |                  |
| 11  | 0000000000000011                        | PLU0011         |           | サンブル             |
| 12  | 000000000000000000000000000000000000000 | PLU0012         | +-0E      | サンプル             |
|     | ⊼   ≈                                   | $\vee$ $\times$ |           |                  |

⑦ 右図の通りトップメニューに戻り、"変更を 確認しています。しばらくお待ち下さい。" との表示がでます。

| メンテナンス レクト発行 | トップメニュー                 | 2014/01/06 18:04      |
|--------------|-------------------------|-----------------------|
| 登録 点検        | 精算 ノート 設定               | 保守 ウェブ                |
| 相当者限定        |                         | 設定データ送信               |
|              | を更を兼認しています。しばらくお待ちください。 | 属操作設定                 |
| ネットレジ設定送受信   | レジ្算続設定                 | <b>レー</b><br>FTPデーク管理 |
|              |                         |                       |

⑧ トップメニューに戻ります。

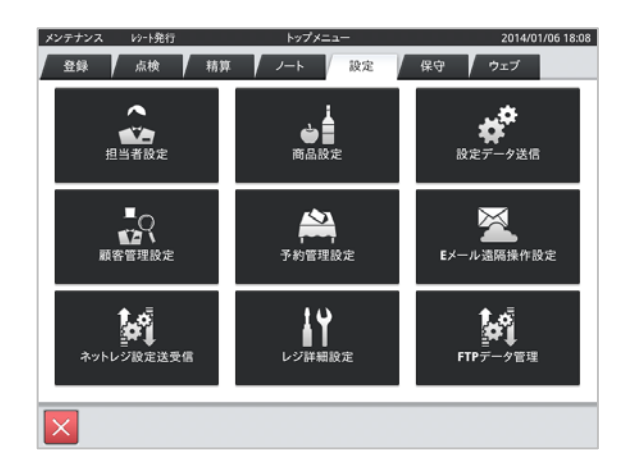

## 商品の単価設定手順

例として、焼き飯に750円の単価を設定する手順をご案内いたします。 タッチする部分を赤い囲みで、確認する部分を青い囲みで記載します。

#### 《操作手順》

 設定モードの操作権限がある担当者で サインオンし、「設定」タブの <商品設定> をタッチします。

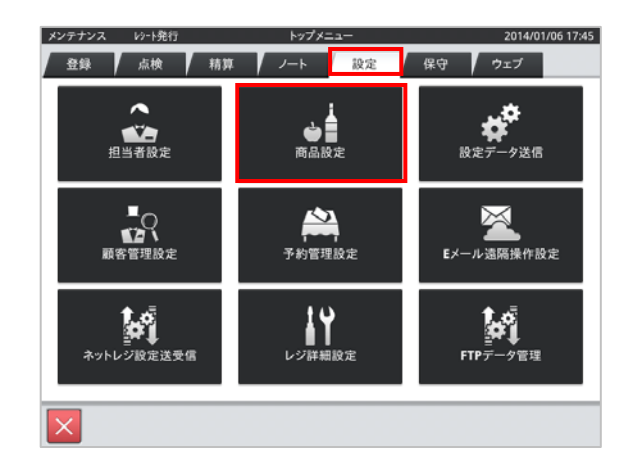

② 設定変更する商品(焼き飯)をタッチし、
 <変更> キーをタッチします。

|     |                                         |                          | 商品   | 設定        | 2014/01/06 17:   |
|-----|-----------------------------------------|--------------------------|------|-----------|------------------|
| Q   | 全件表示                                    |                          | 435件 |           |                  |
| No. | 商品コード                                   | 商品名                      |      | 商品詳細      |                  |
| 1   | 000000000000000000000000000000000000000 | 焼き飯                      |      | 商品コード     | 0000000000000001 |
| 2   | 00000000000000002                       | ハンバーグ                    |      | スキャニングコード |                  |
| 3   | 000000000000000000000000000000000000000 | PLU0003                  |      | 商品名       | 焼き飯              |
|     | 000000000000000000000000000000000000000 | PLUQQQ4                  |      | 商品部門名     | 86月101           |
| 4   | 0000000000000                           | PL00004                  |      | 商品設定グループ名 | 商品設定01           |
| 5   | 0000000000000005                        | PLU0005                  |      | セット商品名    |                  |
| 6   | 0000000000000006                        | PLU0006                  |      | 単位重量(Kg)  | 0.000            |
| 7   | 0000000000000007                        | PLU0007                  |      | 単位数量      |                  |
| 8   | 0000000000000000                        | PLU0008                  |      | 単価        | ¥650             |
| 9   | 0000000000000000                        | PLU0009                  |      | 税1        | 内税               |
| 10  | 000000000000000000000000000000000000000 | PLU0010                  |      | 税2        |                  |
| 10  |                                         | PLUCOTO                  |      |           | 112 - <b>1</b> 2 |
| 11  | 0000000000000011                        | PLU0011                  |      | キーの色      | サンプル             |
| 12  | 0000000000000012                        | PLU0012                  |      |           | 0.55710          |
|     | ⊼ ♠                                     | $ $ $\otimes$ $ $ $\leq$ |      |           |                  |
| 新   | 規 麥                                     | ED Å                     | 脉    |           | 閉じる              |

③ 「単価」のデータ表示部をタッチします。

| No. | 商品コード                                   | 商品名           | 商品詳細      |                                         |      |
|-----|-----------------------------------------|---------------|-----------|-----------------------------------------|------|
| 1   | 000000000000000000000000000000000000000 | 焼き飯           | 商品コード     | 000000000000000000000000000000000000000 |      |
| 2   | 000000000000000000000000000000000000000 | ハンバーグ         | スキャニングコード |                                         |      |
| 3   | 000000000000000000000000000000000000000 | PL 110003     | 商品名       | 焼き飯                                     |      |
|     |                                         | PLUGGGA       | 商品部門名     | 音印門01                                   |      |
| 4   | 00000000000000                          | PL00004       | 商品設定グループ名 | 商品設定01                                  |      |
| 5   | 00000000000000005                       | PLU0005       | セット商品名    |                                         |      |
| 6   | 000000000000000                         | PLU0006       | 単位重量(Kg)  |                                         | 0.00 |
| 7   | 0000000000000007                        | PLU0007       | 単位数量      |                                         |      |
| 8   | 0000000000000008                        | PLU0008       | 単価        |                                         | ¥65  |
| 9   | 0000000000000009                        | PLU0009       | 税1        | 内税                                      |      |
| 10  | 000000000000000000000000000000000000000 | PLU0010       | 税2        |                                         |      |
| 11  | 000000000000000000000000000000000000000 | PLU0011       | -         | サンプル                                    |      |
| 12  | 000000000000012                         | PLU0012       | 4-08      | サンプル                                    |      |
|     | ⊼ ⊗                                     | $\vee$ $\leq$ |           |                                         |      |

 ④ 右図の通り、単価入力のためにテンキー が表示されます。テンキーで単価(750円)
 を入力しく決定> キーをタッチします。

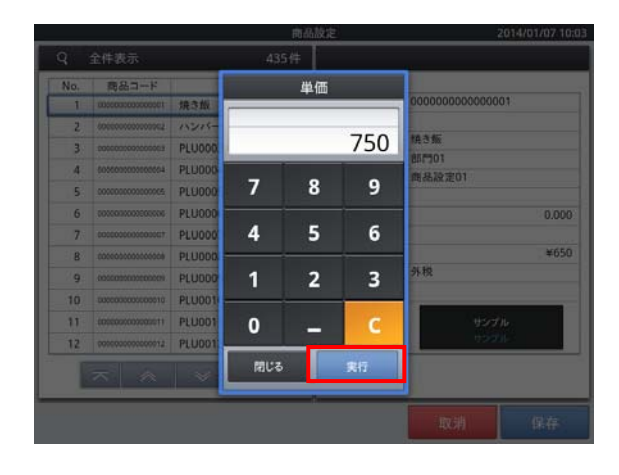

 ⑤「単価」のデータ表示部に設定する単価 (750円)が表示されていることを確認し、
 <保存>キーをタッチします。

他の商品を設定する場合は、② ~ ⑤ の手順を繰り返します。

|     |                                         |                 | 商品設定 |           |                                         | 2014/01/07 10 |
|-----|-----------------------------------------|-----------------|------|-----------|-----------------------------------------|---------------|
| ۹   | 全件表示                                    | 4               | 435件 |           |                                         |               |
| No. | 商品コード                                   | 商品名             |      | 商品詳細      |                                         |               |
| 1   | 000000000000000000000000000000000000000 | 焼き飯             |      | 商品コード     | 000000000000000000000000000000000000000 | 001           |
| 2   | 00000000000000002                       | ハンバーグ           |      | スキャニングコード |                                         |               |
| 3   | 000000000000000000000000000000000000000 | PLU0003         |      | 商品名       | 焼き飯                                     |               |
| 4   | 0000000000000004                        | PI U0004        |      | 商品部門名     | 867501                                  |               |
| -   | 000000000000000000000000000000000000000 | RUUDOOF         |      | 商品設定グループ名 | 商品設定01                                  |               |
|     |                                         | PLUCOUS         |      | セット商品名    |                                         |               |
| 0   | 0000000000000000                        | PLUUUU6         |      | 単位重量(Kg)  |                                         | 0.000         |
| 7   | 00000000000000007                       | PLU0007         |      | 単位数量      |                                         |               |
| 8   | 00000000000000008                       | PLU0008         |      | 単価        |                                         | ¥750          |
| 9   | 000000000000009                         | PLU0009         | - 11 | 积1        | 外税                                      |               |
| 10  | 000000000000000000000000000000000000000 | PLU0010         |      | 税2        |                                         |               |
| 11  | 0000000000000011                        | PLU0011         |      | キーの色      | サンフ                                     | プル            |
| 12  | 0000000000000012                        | PLU0012         |      | 1 00      | サンコ                                     | ¢π.           |
|     | ⊼   ≈                                   | $ $ $ $ $ $ $ $ |      |           |                                         |               |
|     |                                         |                 |      |           | 取消                                      | 保存            |

⑥ 終了する場合は、<閉じる> キーを タッチします。

| No. | 商品コード                                   | 商品名             | 商品詳細      |                  |
|-----|-----------------------------------------|-----------------|-----------|------------------|
| 1   | 000000000000000000000000000000000000000 | 焼き飯             | 商品コード     | 0000000000000001 |
| 2   | 000000000000000000000000000000000000000 | ハンバーグ           | スキャニングコード |                  |
| 3   | 000000000000000000000000000000000000000 | PI U0003        | 商品名       | 焼き飯              |
|     |                                         | DLU0004         | 商品部門名     | 86月7001          |
| 4   | 0000000000004                           | PL00004         | 商品設定グループを | 商品設定01           |
| 5   | 0000000000000000                        | PLU0005         | セット商品名    |                  |
| 6   | 0000000000000000                        | PLU0006         | 単位重量(Kg)  | 0.00             |
| 7   | 0000000000000007                        | PLU0007         | 単位数量      |                  |
| 8   | 0000000000000000                        | PLU0008         | 単価        | ¥65              |
| 9   | 0000000000000000                        | PLU0009         | 税1        | 外税               |
| 10  | 000000000000000000000000000000000000000 | PLU0010         | 税2        |                  |
| 11  | 0000000000000011                        | PLU0011         |           | サンブル             |
| 12  | 000000000000000000000000000000000000000 | PLU0012         | +-0E      | サンプル             |
|     | ⊼   ≈                                   | $\vee$ $\times$ |           |                  |

⑦ 右図の通りトップメニューに戻り、"変更を 確認しています。しばらくお待ち下さい。" との表示がでます。

| メンテナンス 10小発行 | トップメニュー                | 2014/01/06 18:04  |
|--------------|------------------------|-------------------|
| 登録 点検        | 精算 ノート 設定              | 保守 ウェブ            |
| 推当者极定        | は日間の日本                 | 設定データ送信           |
|              |                        |                   |
|              | 更を確認しています。しばらくお待ちくたさい。 | Martin the day of |
| ネットレジ設定送受信   | レジロ研想設定                | FTPデーク管理          |
| ×            |                        |                   |

⑧ トップメニューに戻ります。

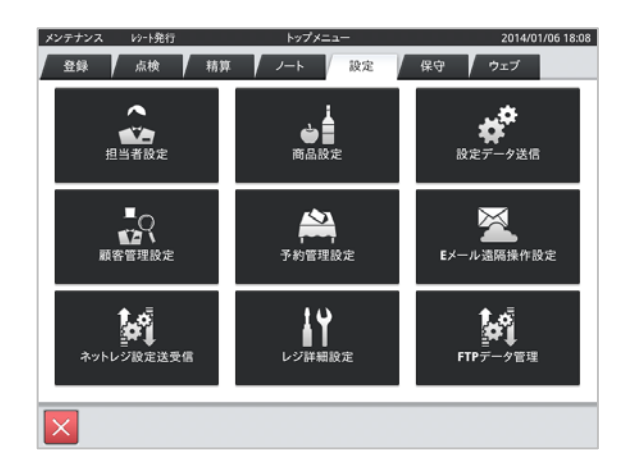

## VX-100 税率変更手順 タイプB

例として、内税の税率を5%から8%へ変更する操作を説明します。 タッチする部分を赤い囲みで、確認する部分を青い囲みで記載します。

#### 《操作手順》

- 担当者 <メンテナンス> でサインオン し、設定モードの <レジ詳細設定> を タッチします。
- 2013/12/20 17:31 メンテナンス レシート発行 トップメニン 登録 点検 精算 ノート 設定 保守 ウェブ ~ 設定データ送信 ●■ 11 担当者設定 ▲ 「 顧客管理設定 予約管理設定  $\bowtie$ Eメール遠隔操作設定 シトレジ設定送受信 レジ詳細設定 FTPデータ管理
- 「他」タブをタッチし、<税マスター> を タッチします。

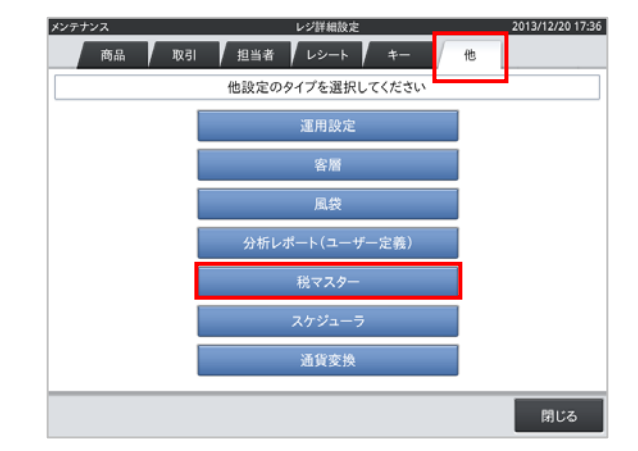

 (3) 右図のような税マスター設定トップ画面が 表示されます。
 この画面で設定を実施していきます。

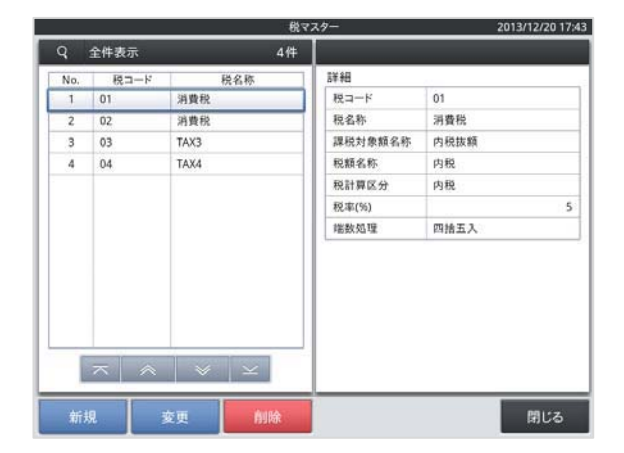

VX-100の初期状態では、以下の通り税マスターが設定されています。

| No. | 税コード | 税名称  | 税計算区分(消費税) | 税率 |
|-----|------|------|------------|----|
| 1   | 01   | 消費税  | 内税         | 5% |
| 2   | 02   | 消費税  | 外税         | 5% |
| 3   | 03   | TAX3 | 無し         | 無し |
| 4   | 04   | TAX4 | 無し         | 無し |

④ 内税の税率を変更するので No.1、
 税コード 01 の部分をタッチし、<変更>
 をタッチします。

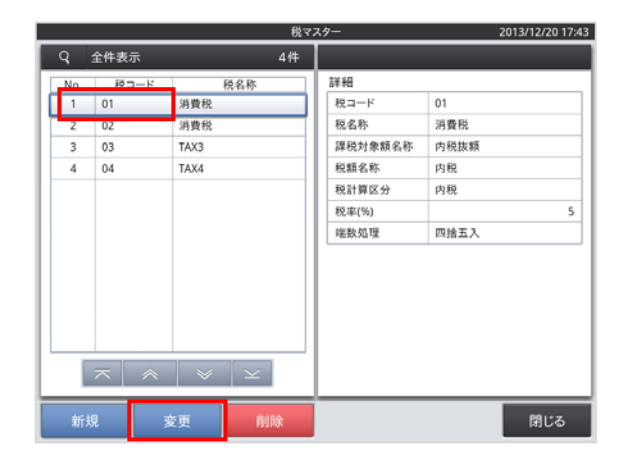

⑤ 税率(%)部分の税率入力部をタッチ します。

|     |      |      | - 税マ2 | スター     |      | 2013/12/21 19:13 |
|-----|------|------|-------|---------|------|------------------|
| Q   | 全件表示 |      | 4件    |         |      |                  |
| No. | 税コード | 税名称  |       | 詳細      |      |                  |
| 1   | 01   | 消費税  |       | 税コード    | 01   |                  |
| 2   | 02   | 消費税  |       | 积名称     | 消費税  |                  |
| 3   | 03   | TAX3 |       | 課税対象額名称 | 内税抜額 |                  |
| 4   | 04   | TAX4 |       | 税額名称    | 内税   |                  |
|     |      |      |       | 税計算区分   | 内税   |                  |
|     |      |      |       | 税率(%)   |      | 5                |
|     |      |      |       | 端数処理    | 四捨五入 |                  |
|     | ⊼ ≈  | * ×  |       |         |      |                  |
|     |      |      |       |         | 取消   | 保存               |

⑥ テンキーが表示されます。税率である"8"
 をタッチし、<実行> をタッチします。

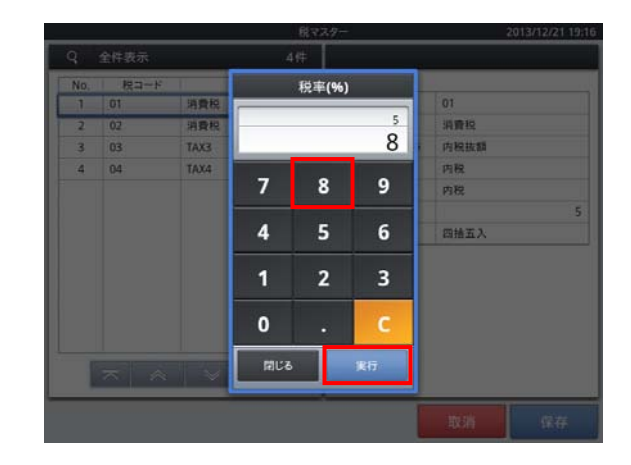

⑦ 税率(%)部分の数値が"8"になっている ことを確認し、<保存> をタッチします。

|     |      |      | 税マス | 9-           | ;            | 2013/12/21 1 | 9:17 |
|-----|------|------|-----|--------------|--------------|--------------|------|
| Q   | 全件表示 | 4    | 件   |              |              |              |      |
| No. | 税コード | 税名称  |     | 詳細           |              |              | _    |
| 1   | 01   | 消費税  |     | 税コード         | 01           |              |      |
| 2   | 02   | 消費税  |     | 税名称          | 消費税          |              |      |
| 3   | 03   | TAX3 |     | 課税対象額名称      | 内税抜額         |              |      |
| 4   | 04   | TAX4 |     | 税額名称         | 内税           |              |      |
|     |      |      |     | 税計算区分        | 内税           |              |      |
|     |      |      |     | 税率(%)        |              | (            | 8    |
|     |      |      |     | 端数処理         | 四捨五入         |              | 7    |
|     | ⊼ ≈  | * ×  |     | 8になっ<br>確認しま | っているこ<br>ミす。 | とを           |      |
|     |      |      |     |              | 取消           | 保存           |      |

⑧ 税マスターの設定トップ画面に戻ります。

|     |      |      | 税マ | 2 | 9-      |      | 2013/12/21 19:17 |
|-----|------|------|----|---|---------|------|------------------|
| ٩   | 全件表示 |      | 4件 | I |         |      |                  |
| No. | 税コード | 税    | 名称 | Т | 詳細      |      |                  |
| 1   | 01   | 消費税  |    | L | 税コード    | 01   |                  |
| 2   | 02   | 消費税  |    | L | 税名称     | 消費税  |                  |
| 3   | 03   | TAX3 |    | L | 課税対象額名称 | 内税抜額 |                  |
| 4   | 04   | TAX4 |    | L | 税额名称    | 内税   |                  |
|     |      |      |    | L | 税計算区分   | 内税   |                  |
|     |      |      |    | L | 税率(%)   |      | 8                |
|     |      |      |    | L | 端数処理    | 四捨五入 |                  |
|     | ~ *  | *    | ×  |   |         |      |                  |
| 新   | 親 3  | ğ更   | 削除 |   |         |      | 閉じる              |

#### ■外税の税率を変更するには■

④ の手順のところで、No.2 税コード 02 の ところをタッチします。その他の手順は、手順⑧ まで全て同じとなります。

| q   | 全件表示 | _     | 4件 | ~/_     | 2013/1  | 272119. |
|-----|------|-------|----|---------|---------|---------|
| No. | 税コード | 税名称   |    | 詳細      |         |         |
| 1   | 01   | 消費税   |    | 税コード    | 02      |         |
| 2   | 02   | 消費税   |    | 税名称     | 消費税     |         |
| 3   | 03   | TAX3  |    | 課税対象額名称 | 外税課税対象額 |         |
| 4   | 04   | TAX4  |    | 税額名称    | 外税      |         |
|     |      |       |    | 税計算区分   | 外税      |         |
|     |      |       |    | 税率(%)   |         | 5       |
|     |      |       |    | 端数処理    | 四捨五入    |         |
|     | ~ *  | ¥   ⊻ |    |         |         |         |
| 新   | 規    | 変更    | 削除 |         |         | 閉じる     |

⑧ 税マスターの設定トップ画面で<閉じる> をタッチします。

|     |      |              | 税マ2 | スター     | 2    | 013/12/21 19:1 |
|-----|------|--------------|-----|---------|------|----------------|
| Q   | 全件表示 |              | 4件  |         |      |                |
| No. | 税コード | 税名称          |     | 詳細      |      |                |
| 1   | 01   | 消費税          |     | 税コード    | 01   |                |
| 2   | 02   | 消費税          |     | 税名称     | 消費税  |                |
| 3   | 03   | TAX3         |     | 課税対象額名称 | 内税抜額 |                |
| 4   | 04   | TAX4         |     | 税額名称    | 内税   |                |
|     |      |              |     | 税計算区分   | 内税   |                |
|     |      |              |     | 积率(%)   |      | 8              |
|     |      |              |     | 端数処理    | 四捨五入 |                |
| -   | ⊼ ≈  |              |     |         |      |                |
| 新   | 規 3  | ٤ <u>س</u> ۴ | 削除  |         |      | 閉じる            |

⑨ レジ詳細設定のトップ画面に戻ります。<閉じる> をタッチします。

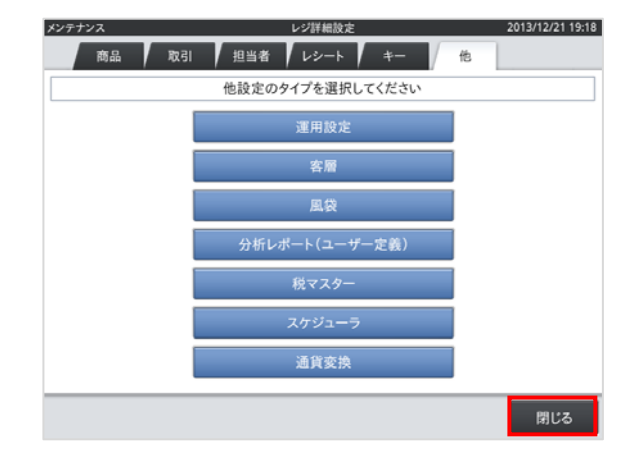

### ⑩ トップメニューに戻ります。

| メンテナンス い-ト発行<br>登録 点検 精算 | トップメニュー<br>ノート 設定 | 2013/12/20 17:31<br>保守 ウェブ |
|--------------------------|-------------------|----------------------------|
| <b>担</b> 当者股定            | (1)<br>商品設定       | 設定データ送信                    |
| よう<br>「「」<br>顧客管理設定      | 予約管理設定            | レントレ 遠隔操作設定                |
| ネットレジ設定送受信               | レジ詳細設定            | FTPデータ管理                   |
| ×                        |                   |                            |

### 以上で税率の変更は終了です。

## 商品を外税扱いにするには

タッチする部分を赤い囲みで、確認する部分を青い囲みで記載します。

#### 《操作手順》

 設定モードの操作権限がある担当者で サインオンし、「設定」タブの <商品設定> をタッチします。

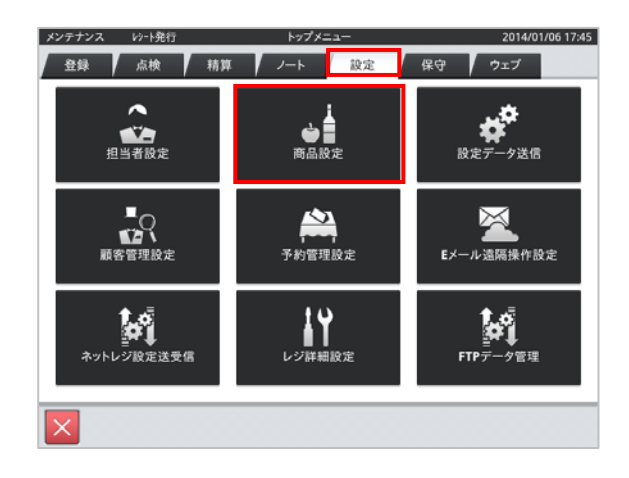

② 設定変更する商品をタッチし、
 <変更> キーをタッチします。

|     |                                         |                 | 商品   | 设定        | 2014/01/06 17:                          |
|-----|-----------------------------------------|-----------------|------|-----------|-----------------------------------------|
| q   | 全件表示                                    | 4               | 435件 |           |                                         |
| No. | 商品コード                                   | 商品名             |      | 商品詳細      |                                         |
| 1   | 000000000000000000000000000000000000000 | 焼き飯             |      | 商品コード     | 000000000000000000000000000000000000000 |
| 2   | 000000000000000000000000000000000000000 | ハンバーグ           |      | スキャニングコード |                                         |
| 3   | 000000000000000000000000000000000000000 | PLU0003         |      | 商品名       | 焼き飯                                     |
| 4   | 000000000000000000000000000000000000000 | RU10004         |      | 商品部門名     | 867501                                  |
|     | 00000000000                             | FL00004         |      | 商品設定グループ名 | 商品設定01                                  |
| 5   | 0000000000000005                        | PL00005         |      | セット商品名    |                                         |
| 6   | 000000000000006                         | PLU0006         |      | 単位重量(Kg)  | 0.000                                   |
| 7   | 0000000000000007                        | PLU0007         |      | 単位数量      |                                         |
| 8   | 0000000000000000                        | PLU0008         |      | 単価        | ¥650                                    |
| 9   | 000000000000000                         | PLU0009         |      | 税1        | 内税                                      |
| 10  | 000000000000000000000000000000000000000 | PLU0010         |      | 税2        |                                         |
| 11  | 0000000000000011                        | PLU0011         |      | キーの色      | サンプル                                    |
| 12  | 0000000000000012                        | PLU0012         |      |           | サンプル                                    |
|     | ⊼ ♠                                     | $  \neq   \geq$ |      |           |                                         |
| 新   | 規 亥                                     | 更創              | 除    |           | 閉じる                                     |

③ 「税1」のデータ表示部をタッチします。

| q   | 全件表示                                    | 435               | 件         |              |      |
|-----|-----------------------------------------|-------------------|-----------|--------------|------|
| No. | 商品コード                                   | 商品名               | 商品詳細      |              |      |
| 1   | 000000000000000000000000000000000000000 | 焼き飯               | 商品コード     | 000000000000 | 0001 |
| 2   | 00000000000000000                       | ハンバーグ             | スキャニングコード |              |      |
| 3   | 000000000000000000000000000000000000000 | PLU0003           | 商品名       | 焼き飯          |      |
| 4   | 0000000000000004                        | PLU0004           | 商品部門名     | 部門01         |      |
| 5   | 00000000000000005                       | PLU0005           | 商品設定グループ名 | 商品設定01       |      |
| 6   | 000000000000000000000000000000000000000 | PL 10006          | セット商品名    |              | 0.00 |
| 7   | 000000000000000000000000000000000000000 | PLU0007           | 単位重量(Kg)  |              | 0.00 |
|     |                                         | PL00007           | #112.93.重 |              | ¥65  |
| 8   | 000000000000000000000000000000000000000 | PLUUUU8           | #01       | 内税           |      |
| 9   | 0000000000000009                        | PLU0009           | 税2        | 12.04        |      |
| 10  | 000000000000000000000000000000000000000 | PLU0010           |           |              |      |
| 11  | 000000000000011                         | PLU0011           | キーの色      | 75           | プル   |
| 12  | 0000000000000012                        | PLU0012           |           | #5           | ブル   |
|     | ~ ~                                     | $  \vee   \vee  $ |           |              |      |
|     |                                         |                   |           | The call     | 19 # |

④ 右図の通り、消費税の種類が表示されます。「外税」をタッチします。

|     |                   | 商品設定 | 2014/01/06 17:53 |
|-----|-------------------|------|------------------|
| Q   | 全件表示              | 税1   |                  |
| No. | 商品コード             |      |                  |
| 1   |                   | 非課税  | 100000001        |
| 2   | 60000000000000002 | 内税   |                  |
| 3   | 2000000000000003  | 110  |                  |
| 4   | 600000000000644   | 外税   | 101              |
| 5   | 00000000000005    | TV3  | 1714)<br>        |
| 6   | 000000000000000   | 1.5  | 0.000            |
| 7   | 0000000000000000  | TX4  |                  |
| 8   | 0000000000000000  |      | ¥650             |
| 9   | 000000000000000   |      |                  |
| 10  | 5005000000000010  |      |                  |
| 11  | 1100000000000011  |      | サンプル             |
| 12  | 00000000000012    |      | 19206            |
|     | ⊼ ⊗               |      |                  |
|     |                   | 5UM  | 期 保存             |
|     |                   |      |                  |

⑤「税1」のデータ表示部に"外税"と 表示されていることを確認し、<保存> キーをタッチします。

他の商品を設定する場合は、② ~ ⑤ の手順を繰り返します。

|     |                                         | ٦<br>٦             | 58  | 設定        |             | 2014/01/06 17: |
|-----|-----------------------------------------|--------------------|-----|-----------|-------------|----------------|
| q   | 全件表示                                    | 435 <del>(</del> 4 | 2   |           |             |                |
| No. | 商品コード                                   | 商品名                | ר   | 商品詳細      |             |                |
| 1   | 000000000000000000000000000000000000000 | 焼き飯                | וו  | 商品コード     | 00000000000 | 00001          |
| 2   | 000000000000000000000000000000000000000 | ハンバーグ              | 11  | スキャニングコード |             |                |
| 3   | 000000000000000000000000000000000000000 | PLU0003            | 11  | 商品名       | 焼き飯         |                |
| 4   | 0000000000000004                        | PLU0004            | 1   | 商品部門名     | 867501      |                |
| -   |                                         | PLU0005            | -11 | 商品设定グループ名 | 商品設定01      |                |
| 5   | 000000000000000000000000000000000000000 | PLUUUUS            | -11 | セット商品名    |             |                |
| 6   | 0000000000000006                        | PLU0006            | -11 | 単位重量(Kg)  |             | 0.000          |
| 7   | 00000000000000007                       | PLU0007            |     | 単位数量      |             |                |
| 8   | 00000000000000000                       | PLU0008            |     | 単価        |             | ¥650           |
| 9   | 0000000000000000                        | PLU0009            | 11  | 税1        | 外税          |                |
| 10  | 000000000000000000000000000000000000000 | PLU0010            | 1   | 积2        |             |                |
| 11  | 0000000000000011                        | PLU0011            | 1   | キーの色      | 7           | シブル            |
| 12  | 0000000000000012                        | PLU0012            |     | 1 000     | 7           | シブル            |
|     | ⊼ ≈                                     | $  \gg   \ge$      |     |           |             |                |
|     |                                         |                    |     |           | 取消          | 保存             |

⑥ 終了する場合は、<閉じる> キーを タッチします。

| No. | 商品コード                                   | 商品名             | 商品詳細      |                  |
|-----|-----------------------------------------|-----------------|-----------|------------------|
| 1   | 000000000000000000000000000000000000000 | 焼き飯             | 商品コード     | 0000000000000001 |
| 2   | 000000000000000000000000000000000000000 | ハンバーグ           | スキャニングコード |                  |
| 3   | 000000000000000000000000000000000000000 | PI U0003        | 商品名       | 焼き飯              |
|     |                                         | DLU0004         | 商品部門名     | 86月7001          |
| 4   | 0000000000004                           | PL00004         | 商品設定グループを | 商品設定01           |
| 5   | 0000000000000000                        | PLU0005         | セット商品名    |                  |
| 6   | 0000000000000000                        | PLU0006         | 単位重量(Kg)  | 0.00             |
| 7   | 0000000000000007                        | PLU0007         | 単位数量      |                  |
| 8   | 0000000000000000                        | PLU0008         | 単価        | ¥65              |
| 9   | 0000000000000000                        | PLU0009         | 税1        | 外税               |
| 10  | 000000000000000000000000000000000000000 | PLU0010         | 税2        |                  |
| 11  | 0000000000000011                        | PLU0011         |           | サンブル             |
| 12  | 000000000000000000000000000000000000000 | PLU0012         | +-0E      | サンプル             |
|     | ⊼   ≈                                   | $\vee$ $\times$ |           |                  |

⑦ 右図の通りトップメニューに戻り、"変更を 確認しています。しばらくお待ち下さい。" との表示がでます。

| メンテナンス 10-ト発行 | トップメニュー                 | 2014/01/06 18:04      |
|---------------|-------------------------|-----------------------|
| 登録 点検         | 精算 ノート 設定               | 保守 ウェブ                |
| 担当者設定         | () 前品設定                 | 設定データ送信               |
|               | (4)                     |                       |
|               | と更を確認しています。しばらくお待ちくたさい。 | ING DRITT OX.AC       |
| キットレジ設定送受信    | レジ詳細設定                  | <b>ビー</b><br>FTPデータ管理 |
| ×             |                         |                       |

⑧ トップメニューに戻ります。

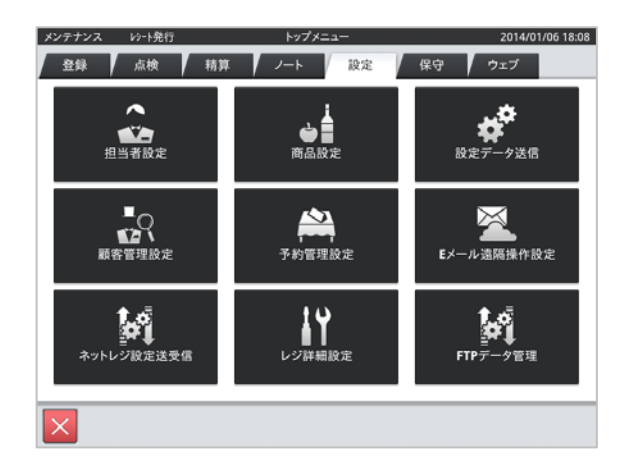

## 商品の単価設定手順

例として、焼き飯に750円の単価を設定する手順をご案内いたします。 タッチする部分を赤い囲みで、確認する部分を青い囲みで記載します。

#### 《操作手順》

 設定モードの操作権限がある担当者で サインオンし、「設定」タブの <商品設定> をタッチします。

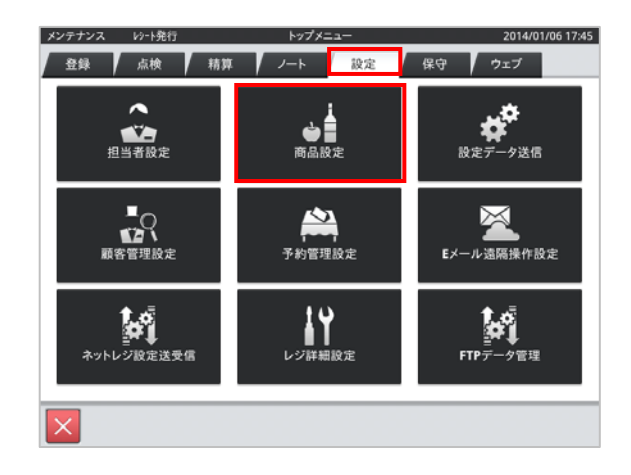

② 設定変更する商品(焼き飯)をタッチし、
 <変更> キーをタッチします。

| 商と  |                                         |                  | 商品   | 設定        | 2014/01/06 17:   |
|-----|-----------------------------------------|------------------|------|-----------|------------------|
| Q   | 全件表示                                    |                  | 435件 |           |                  |
| No. | 商品コード                                   | 商品名              |      | 商品詳細      |                  |
| 1   | 000000000000000000000000000000000000000 | 焼き飯              |      | 商品コード     | 0000000000000001 |
| 2   | 00000000000000002                       | ハンバーグ            |      | スキャニングコード |                  |
| 3   | 000000000000000000000000000000000000000 | PLU0003          |      | 商品名       | 焼き飯              |
|     |                                         | PLUQQQ4          |      | 商品部門名     | 86月101           |
| 4   | 000000000000                            | PL00004          |      | 商品设定グループ名 | 商品設定01           |
| 5   | 000000000000005                         | PLU0005          |      | セット商品名    |                  |
| 6   | 0000000000000006                        | PLU0006          |      | 単位重量(Kg)  | 0.000            |
| 7   | 00000000000000007                       | PLU0007          |      | 単位数量      |                  |
| 8   | 0000000000000000                        | PLU0008          |      | 単価        | ¥650             |
| 9   | 000000000000000                         | PLU0009          |      | 税1        | 内税               |
| 10  | 000000000000000000000000000000000000000 | PLU0010          |      | 税2        |                  |
|     |                                         | PLUCOIT          |      |           | ana              |
| 11  | 0000000000000011                        | PLUUUIII         |      | キーの色      | サンフル             |
| 12  | 0000000000000012                        | PLU0012          |      |           | 12770            |
|     | ⊼ ♠                                     | $ $ $ $ $\times$ |      |           |                  |
| 新   | 新規 変更 削減                                |                  |      |           | 閉じる              |

③ 「単価」のデータ表示部をタッチします。

| No. | 商品コード                                   | 商品名               | - 7 | 商品詳細      |                                         |      |
|-----|-----------------------------------------|-------------------|-----|-----------|-----------------------------------------|------|
| 1   | 000000000000000000000000000000000000000 | 焼き飯               |     | 商品コード     | 000000000000000000000000000000000000000 | 01   |
| 2   | 000000000000000000000000000000000000000 | ハンバーグ             |     | スキャニングコード |                                         |      |
| 3   | 000000000000000000000000000000000000000 | PL 110003         |     | 商品名       | 焼き飯                                     |      |
| -   |                                         | PLUGGOA           |     | 商品部門名     | 音形門101                                  |      |
| 4   | 00000000000000                          | PL00004           |     | 商品設定グループ名 | 商品設定01                                  |      |
| 5   | 00000000000000005                       | PLU0005           |     | セット商品名    |                                         |      |
| 6   | 000000000000000                         | PLU0006           |     | 単位重量(Kg)  |                                         | 0.00 |
| 7   | 0000000000000007                        | PLU0007           |     | 単位数量      |                                         |      |
| 8   | 0000000000000008                        | PLU0008           |     | 単価        |                                         | ¥65  |
| 9   | 0000000000000009                        | PLU0009           |     | 税1        | 内税                                      |      |
| 10  | 000000000000000000000000000000000000000 | PLU0010           |     | 税2        |                                         |      |
| 11  | 00000000000000011                       | PLU0011           |     |           | サンフ                                     | †n.  |
| 12  | 000000000000012                         | PLU0012           |     | 4-08      | サンプル                                    |      |
|     | ~ ~                                     | $  \vee   \vee  $ |     |           |                                         |      |

 ④ 右図の通り、単価入力のためにテンキー が表示されます。テンキーで単価(750円)
 を入力しく決定> キーをタッチします。

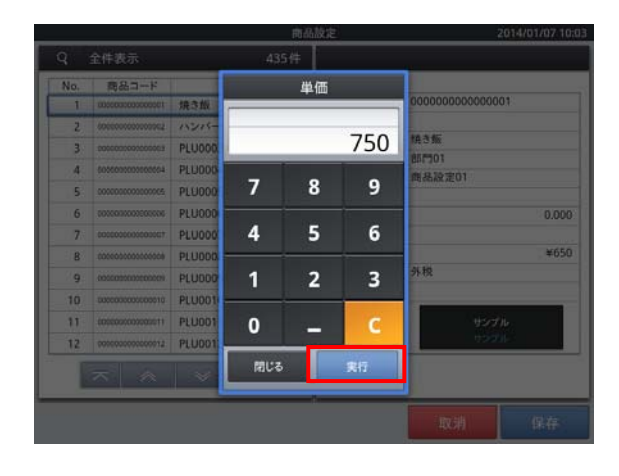

 ⑤「単価」のデータ表示部に設定する単価 (750円)が表示されていることを確認し、
 <保存>キーをタッチします。

他の商品を設定する場合は、② ~ ⑤ の手順を繰り返します。

|     |                                         |                 | 商品   | 設定        |                                         | 2014/01/07 10 |
|-----|-----------------------------------------|-----------------|------|-----------|-----------------------------------------|---------------|
| ۹   | 全件表示                                    | 4               | 435件 |           |                                         |               |
| No. | 商品コード                                   | 商品名             |      | 商品詳細      |                                         |               |
| 1   | 000000000000000000000000000000000000000 | 焼き飯             |      | 商品コード     | 000000000000000000000000000000000000000 | 001           |
| 2   | 00000000000000002                       | ハンバーグ           |      | スキャニングコード |                                         |               |
| 3   | 000000000000000000000000000000000000000 | PLU0003         |      | 商品名       | 焼き飯                                     |               |
| 4   | 0000000000000004                        | PI U0004        |      | 商品部門名     | 867501                                  |               |
| -   | 000000000000000000000000000000000000000 | RUUDOOF         |      | 商品設定グループ名 | 商品設定01                                  |               |
|     |                                         | PLUCOUS         |      | セット商品名    |                                         |               |
| 0   | 0000000000000000                        | PLUUUU6         |      | 単位重量(Kg)  |                                         | 0.000         |
| 7   | 00000000000000007                       | PLU0007         |      | 単位数量      |                                         |               |
| 8   | 00000000000000008                       | PLU0008         |      | 単価        |                                         | ¥750          |
| 9   | 000000000000009                         | PLU0009         | - 11 | 积1        | 外税                                      |               |
| 10  | 000000000000000000000000000000000000000 | PLU0010         |      | 税2        |                                         |               |
| 11  | 0000000000000011                        | PLU0011         |      | ±-09      | サンフ                                     | プル            |
| 12  | 0000000000000012                        | PLU0012         |      | 1 00      | サンコ                                     | ¢π.           |
|     | ⊼   ≈                                   | $ $ $ $ $ $ $ $ |      |           |                                         |               |
|     |                                         |                 |      |           | 取消                                      | 保存            |

⑥ 終了する場合は、<閉じる> キーを タッチします。

| No. | 商品コード                                   | 商品名             | 商品詳細      |                  |
|-----|-----------------------------------------|-----------------|-----------|------------------|
| 1   | 000000000000000000000000000000000000000 | 焼き飯             | 商品コード     | 0000000000000001 |
| 2   | 000000000000000000000000000000000000000 | ハンバーグ           | スキャニングコード |                  |
| 3   | 000000000000000000000000000000000000000 | PI U0003        | 商品名       | 焼き飯              |
|     |                                         | DLU0004         | 商品部門名     | 86月7001          |
| 4   | 0000000000004                           | PL00004         | 商品設定グループを | 商品設定01           |
| 5   | 0000000000000000                        | PLU0005         | セット商品名    |                  |
| 6   | 0000000000000000                        | PLU0006         | 単位重量(Kg)  | 0.00             |
| 7   | 0000000000000007                        | PLU0007         | 単位数量      |                  |
| 8   | 0000000000000000                        | PLU0008         | 単価        | ¥65              |
| 9   | 0000000000000000                        | PLU0009         | 税1        | 外税               |
| 10  | 000000000000000000000000000000000000000 | PLU0010         | 税2        |                  |
| 11  | 0000000000000011                        | PLU0011         |           | サンプル             |
| 12  | 000000000000000000000000000000000000000 | PLU0012         | +-0E      | サンプル             |
|     | ⊼   ♠                                   | $\vee$ $\times$ |           |                  |

 ⑦ 右図の通りトップメニューに戻り、"変更を 確認しています。しばらくお待ち下さい。"
 との表示がでます。

| メンテナンス 10小発行 | トップメニュー                | 2014/01/06 18:04  |
|--------------|------------------------|-------------------|
| 登録 点検        | 精算 ノート 設定              | 保守 ウェブ            |
| 推当者极定        | は日間の日本                 | 設定データ送信           |
|              |                        |                   |
|              | 更を確認しています。しばらくお待ちくたさい。 | Martin the day of |
| ネットレジ設定送受信   | レジロ研想設定                | FTPデーク管理          |
| ×            |                        |                   |

⑧ トップメニューに戻ります。

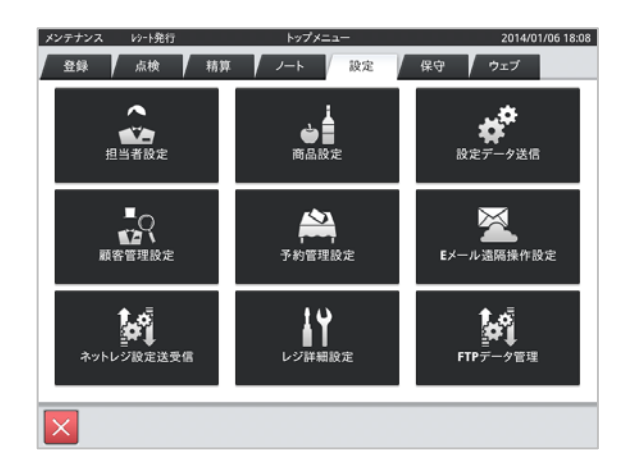